## TalentLMS | Rejoindre un groupeAide à la tâche

## Se connecter à TalentLMS

1. Inscrire l'adresse <u>https://mtlville.talentlms.com/index</u> dans le fureteur internet ou ouvrir l'application TalentLMS sur votre tablette.

Si vous êtes un employé **col bleu**, connectez-vous à cette adresse url : <u>https://mra-mtlville.talentlms.com</u>

- 2. Inscrire le nom d'utilisateur (code normalisé : Code U) et le mot de passe.
- 3. Cliquer sur Connexion.

| lom d'utilisateur | Ouclé ?  |  |  |
|-------------------|----------|--|--|
| uclav9w           |          |  |  |
| Mot de passe      | Ouplié 7 |  |  |
| ••••••            |          |  |  |

Utilisez votre code d'identification normalisé (code U) comme **Nom d'utilisateur**. Si vous ne connaissez pas votre mot de passe, cliquez sur **Oublié ?** Un courriel sera envoyé à votre adresse ville pour le réinitialiser. Si vous n'avez pas d'adresse courriel ville et que vous ne connaissez pas votre mot de passe ou pour tout problème de navigation, veuillez communiquer avec le **Centre de Service** au 514 872 5046.

## **Rejoindre le groupe**

- 1. Dans le volet droit de l'application, cliquer sur l'option **Rejoindre un groupe**.
- 2. Dans le champ « Clé du groupe » inscrire la clé du groupe qui correspond à la formation souhaitée.
- 3. Clé de groupe : accès\_sans\_peur
- 4. Cliquer sur Rejoindre le groupe.

| /lontréal 🏶          |                                                                   | Utilisateur 13   Apprenant -              | ?   | Messag | es 2       | Rechercher                                                                                                    |
|----------------------|-------------------------------------------------------------------|-------------------------------------------|-----|--------|------------|----------------------------------------------------------------------------------------------------|
| Rechercher mes cours |                                                                   | S Nom                                     | ] = |        | اهم        | Progrès<br>Découvrir vos progrès avec votre<br>formation                                                                                                    |
| TalentLMS - Création | Rejoindre le groupe 2<br>Clé du groupe (Entrer une clé de groupe) | )<br>()<br>Rejoindre le groupe<br>Annuler | 0%  |        | <b>1</b> . | Rejoindre le groupe<br>Rejoindre un groupe pour<br>communiquer avec ses membres et<br>obtenir ses cours:<br>Discussions<br>Tenir les conversations avec<br>d'autres utilisateurs<br>Calendrier<br>Voir les événements actuels et<br>futurs |

Un message indique que le groupe a été rejoint. La formation souhaitée apparaît désormais dans votre liste de formations.